**Objectifs :** Apprendre à réaliser une application Qt mettant en œuvre les communications séries asynchrones et gérer un protocole de communication simple.

# 1 Présentation du TP

Le tuto propose de réaliser un logiciel de gestion d'un appareil connecté à un PC par UART.

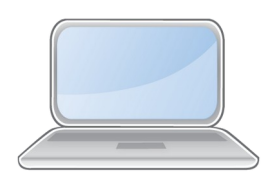

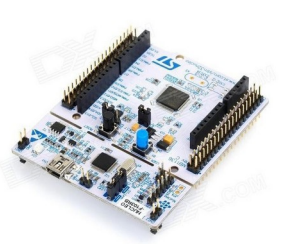

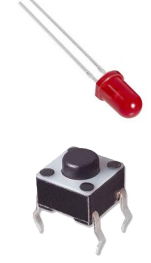

La carte microcontrôleur possède : Une led de signalisation Un bouton poussoir

Le logiciel gère ces éléments en fonctions du protocole de communication avec un PC suivant, chaque commande étant suivie d'un tiret d'un message et d'un passage à la ligne :

| Périphérique | Sens                              | Action      | Message ASCII | Paramètre ASCII            |
|--------------|-----------------------------------|-------------|---------------|----------------------------|
| LED          | $\text{PC}{\rightarrow}\text{uC}$ | Allumage    | LD            | 1                          |
| LED          | $PC \rightarrow uC$               | Extinction  | LD            | 0                          |
| Bouton       | $uC \rightarrow PC$               | Etat bouton | BT            | 1 ou 0<br>(relaché/appuyé) |

Exemples :

Pour allumer la led le PC transmet : LD1 Si l'on appuie sur le bouton le uC transmet BT0

# 2 Interfaces séries réelles et simulées

Le format de communications est : 9600,n,8,1

Dans ce TP l'activité du microcontrôleur sera simulée par un simple terminal ASCII (ex Teraterm).

Deux interfaces séries asynchrones (UART) sont nécessaires. Une pour le PC et une pour le terminal ASCII.

Il est possible d'utiliser deux adaptateurs USB-UART de type FTDI dont les broches RX/TX sont croisées. Il est cependant plus simple d'utiliser un émulateur de port série com com0com. Com0com crée deux interfaces UART virtuelles connectées ensemble.

Pour connaître les numéros de ports attribués par com0com, consulter le gestionnaire de périphériques.

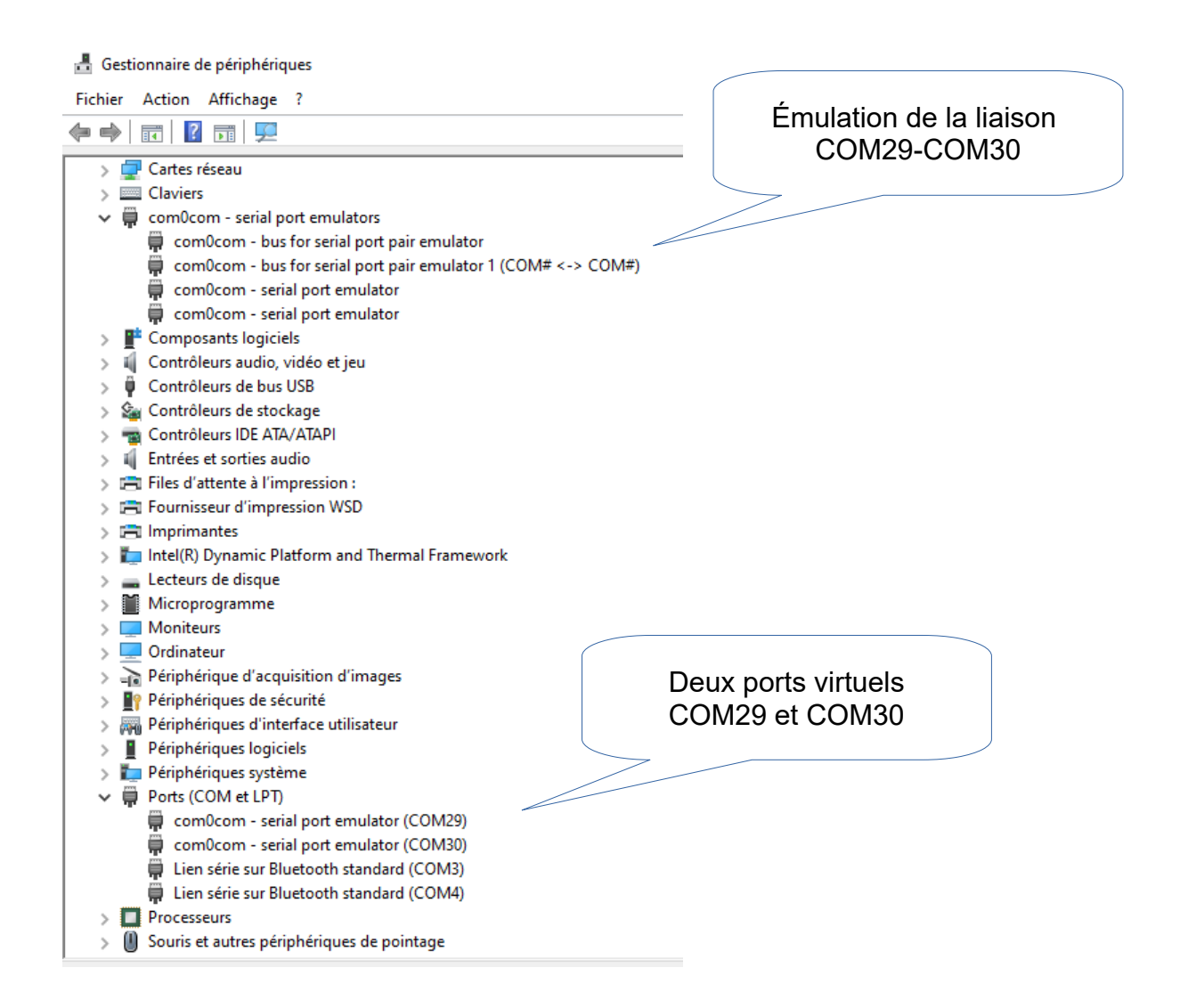

# 3 Tuto

On souhaite réaliser avec Qt un logiciel de gestion des communications. La LEDs sont commandées par un bouton L'état du bouton est affiché avec image

## Lancer et configurer Qt Creator

Nouveau projet  $\rightarrow$  Application  $\rightarrow$  Qt Widgets Application Nommer le projet : democomucpc (pour microcontroleur-PC) et choisir l'emplacement du projet Nommer la classe du projet democomucpc Valider la création du projet

Afinc de pouvoir utiliser la bibliothèque de gestion des ports séries éditer ucpc.pro et ajouter la ligne QT += serialport

```
1 QT += core gui
2 QT += serialport
3
4 greaterThan(QT_MAJOR_VERSION, 4): QT += widgets
5
6 CONFIG += c++11
-
```

## Bibliothèque QtSerialPort

Ajouter le bibliothèque QtSerialPort à democomucpc.h et déclarer dans la zone private un pointeur de type QserialPort.

#include <QtSerialPort/QserialPort>

private: Ui::interfaceuart \*ui; QSerialPort \*portserie;

Compléter comme suit le fichier democomucpc.cpp. Remplacer COM29 par un numéro de port actif sur votre ordinateur. *Prenez soin d'expliquer chaque ligne de code dans le compte-rendu.* 

#include "democomucpc.h"
#include "ui\_democomucpc.h"
#include <QMessageBox>
#include <QtSerialPort/QSerialPort>

// decommenter pour version Windows
#define nomport "COM29"
// decommenter pour version Linux
//#define nomport "/dev/ttyUSB0"

```
demoComUcPc::demoComUcPc(QWidget *parent)
  : QMainWindow(parent)
  , ui(new Ui::demoComUcPc)
{
    ui->setupUi(this);
    portserie = new QSerialPort(this);
}
```

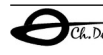

#### Créer une application de contrôle de l'UART avec Qt Creator

```
portserie->setPortName(nomport);
  portserie->setBaudRate(QSerialPort::Baud9600);
  portserie->setDataBits(QSerialPort::Data8);
  portserie->setParity(QSerialPort::NoParity);
  portserie->setStopBits(QSerialPort::OneStop);
  portserie->setFlowControl(QSerialPort::NoFlowControl);
  if (portserie->open(QIODevice::ReadWrite))
  {
     QMessageBox::information(this, "Com ouverte", "connexion OK sur "+QString(nomport));
     portserie->write("Communications etablies\n");
  }
  else
  {
     // probleme d'ouverture du port serie
     QMessageBox::critical(this, "Erreur sur port "+QString(nomport), portserie->errorString());
     exit(1);
  }
}
demoComUcPc::~demoComUcPc()
{
  if (portserie->isOpen()) portserie->close();
  delete ui;
}
                                                                       🔳 Com ouverte
```

Compiler, si le port série existe la fenêtre suivante doit s'afficher.

## Compléter le programme

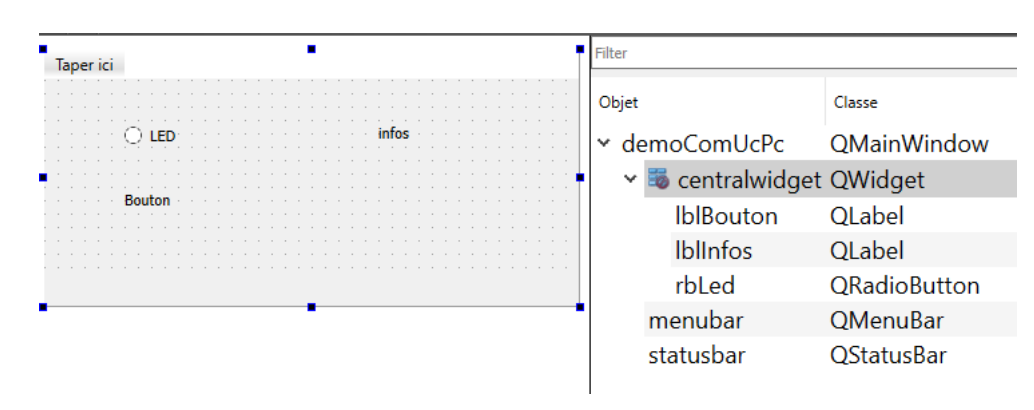

Créer un ... comme suit, et renommer les widgets RadioButton et Label

Compléter l'initialisation des communications avec un message d'information

```
if (portserie->open(QIODevice::ReadWrite))
{
    QMessageBox::information(this, "Com ouverte","connexion OK sur "+QString(nomport));
    portserie->write("Communications etablies\n");
    ui->lblInfos->setText("Connecte sur "+QString(nomport));
}
```

X

connexion OK sur COM29

OK

Créer une application de contrôle de l'UART avec Qt Creator

| demoComUcPc | - 0                | COM30 - Tera Term    | VT                     |
|-------------|--------------------|----------------------|------------------------|
|             |                    | Fichier Edition Conf | guration Contrôle Fenê |
|             | Connecte sur COM29 | Communicati          | ons etablies           |
|             |                    |                      |                        |
| Bouton      |                    |                      |                        |
|             |                    |                      |                        |

## Configurer l'action du radio button

Faire un clic-droit sur rbLed, puis « Allez au slot » puis « clicked() »

Compléter la méthode

```
void demoComUcPc::on_rbLed_clicked()
{
    QString chargeUtile;
    if (ui->rbLed->isChecked()==true) chargeUtile="LD1\n\r";
    else chargeUtile="LD0\n\r";
    portserie->write(chargeUtile.toLocal8Bit());
    ui->lblInfos->setText(chargeUtile);
}
```

Compiler lors du clic sur le radio button, le terminal affiche

| demoComUcPc |     | _ | × | 💆 COM30 - Tera Term VT                           |
|-------------|-----|---|---|--------------------------------------------------|
| (A) IED     | LR1 |   |   | Fichier Edition Configuration Contrôle Fenêtre() |
| () LD       |     |   |   |                                                  |
| Bouton      |     |   |   |                                                  |

## **Configurer l'action sur IblBouton**

IblBouton affiche l'état du bouton en fonction de la commande reçu sur le port série

Compléter l'inialisation des communications par un slot sur le signal readyRead()

```
if (portserie->open(QIODevice::ReadWrite))
{
    QMessageBox::information(this, "Com ouverte","connexion OK sur "+QString(nomport));
    // si un caractere est arrive on l'ecrit
    connect(portserie, SIGNAL(readyRead()), this, SLOT(litData()));
    portserie->write("Communications etablies\n");
    ui->lblInfos->setText("Connecte sur "+QString(nomport));
}
```

Ajouter le prototype de la méthode litData() dans democomucpc.h

```
private slots:
    void on_rbLed_clicked();
    void litData();
```

Ajouter la méthode litData(), qui récupère les caractères ASCII dans un Qstring jusqu'à trouver un passage à la ligne.

```
void demoComUcPc::litData()
{
  // on recupere tous les caracteres dans le tampon
  static QString data;
  data+=portserie->readAll(); // !!! a verifier
  // on affiche dans le QLabel
  if (data.endsWith("\r")==true || data.endsWith("\n")==true)
  // decodage du message
  QString chargeUtile=data.mid(2); //recupere le payload, les deux premiers caractères sont le type de
message
  if (data.startsWith("BP")==true) {
            if(chargeUtile[0]=='1') ui->lblBouton->setText("Apuyé");
            else ui->lblBouton->setText("Relaché");
  ui->lbllnfos->setText(chargeUtile);
  data="";
  }
}
```

```
Compiler, executer, entrer BP1 ou BP0 dans le terminal, l'état du bouton s'affiche
```

| demoComUcPc |   |  | × | 🔟 COM30 - Tera Term VT                           |
|-------------|---|--|---|--------------------------------------------------|
|             |   |  |   | Fichier Edition Configuration Contrôle Fenêtre(W |
|             | 0 |  |   | Communications etablies<br>BP1<br><u>B</u> P0    |
| Relaché     |   |  |   |                                                  |
|             |   |  |   |                                                  |

## Afficher des images

Il est possible de remplacer les textes de lblBouton par des images. Créer (ou télécharger) deux images de boutons (appué et relaché)

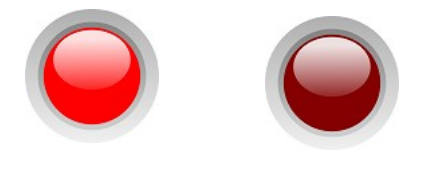

led-off-100x100.png led-off-100x100.png

Le type d'image est png et la taille des images 100x100 pixels, les images doivent être dans le dossier de compilation.

Modifier la méthode litData() comme suit :

```
if (data.startsWith("BP")==true) {
if(chargeUtile[0]=='1') ui->lblBouton->setPixmap(QPixmap("led-on-100x100.png"));
else ui->lblBouton->setPixmap(QPixmap("led-off-100x100.png"));
ui->lblBouton->show();
```

}

#### Cocher l'attribut la géométrie et scaledContens du widget lblBouton

| × g | eometry | [(60, 80), 100 x 100] | ≚ QLabel |                |          |
|-----|---------|-----------------------|----------|----------------|----------|
|     | Х       | 60                    | >        | text           | Bouton   |
|     | Y       | 80                    |          | textFormat     | AutoText |
|     | Largeur | 100                   |          | pixmap         |          |
|     | Hauteur | 100                   |          | scaledContents |          |

#### Compiler, executer, entrer BP1 , BP0 dans le terminal

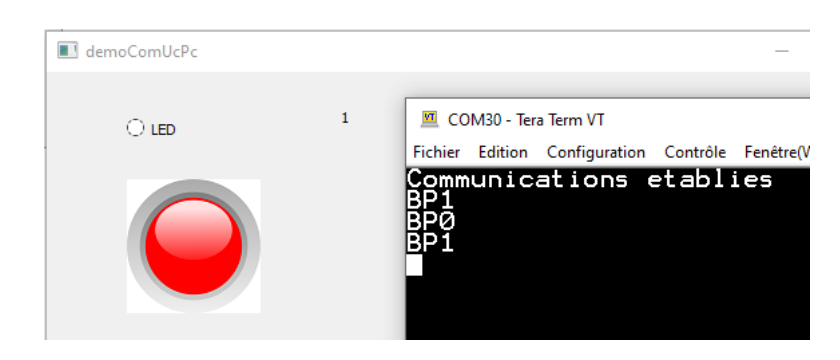

Vous êtes capable de réaliser une application Qt mettant en œuvre les communications séries asynchrones et gérer un protocole de communication simple.

# 4 Coté microcontrôleur

Le code ci-dessous est compilable sur MBED pour STM32 mais peut être facilement adapté sur Arduino

## Version avec interruption :

```
#include "mbed.h"
RawSerial pc(SERIAL_TX, SERIAL_RX); // IT sur serial
InterruptIn boutonBleu(USER BUTTON);
                                            // IT sur bouton bleu
DigitalOut led(LED1);
                             // led verte
void pc_recv()
{
static int etat=0; // compteur machine à états
char c;
    c=pc.getc(); // recupere le caractère dans l'UART
    switch(etat)
    {
     case 0: if (c=='L')
          etat=1;
          break;
     case 1: if (c=='D')
          etat=2;
          break;
     case 2: if (c=='1')
          led=1;
          else led=0;
          etat=0;
    }
//
     pc.printf("%d %c\n",etat,c);
}
void btnFall()
{
  pc.printf("BP1\n");
}
void btnRise()
{
  pc.printf("BP0\n");
}
int main()
ł
  boutonBleu.fall(&btnFall); // IT sur appui bouton
  boutonBleu.rise(&btnRise); // IT sur relache bouton
  pc.attach(&pc_recv, Serial::Rxlrg); // IT sur reception cacactere UART
  pc.baud(9600);
  while(1)
  {
     sleep();
                       // basse consommation
  }
}
```

#### Version par scrutation

```
#include "mbed.h"
Serial pc(SERIAL_TX, SERIAL_RX);|
DigitalIn boutonBleu(USER_BUTTON);
DigitalOut led(LED1);
                             // led verte
void decode()
{
static int etat=0; // compteur machine à états
char c;
    c=pc.getc(); // recupere le caractère dans l'UART
    switch(etat)
    {
     case 0: if (c=='L')
          etat=1;
          break;
     case 1: if (c=='D')
          etat=2;
          break:
     case 2: if (c=='1')
          led=1;
          else led=0;
          etat=0;
    }
      pc.printf("%d %c\n",etat,c);
//
}
int main()
{
bool etatBtn=false;
  pc.baud(9600);
  while(1)
  {
     if (boutonBleu && !etatBtn) //le bouton vient d'etre relache
        {
          pc.printf("BP1\n");
          etatBtn=true;
     if (!boutonBleu && etatBtn)//le bouton vient d'etre appuye
        {
          pc.printf("BP0\n");
          etatBtn=false;
        }
     if (pc.readable())
                          // un caractere a été recu par l'UART
     {
        decode();
     }
  }
}
```

#### 5 Projet

On désire réaliser un logiciel de gestion d'un appareil connecté à un PC par UART.

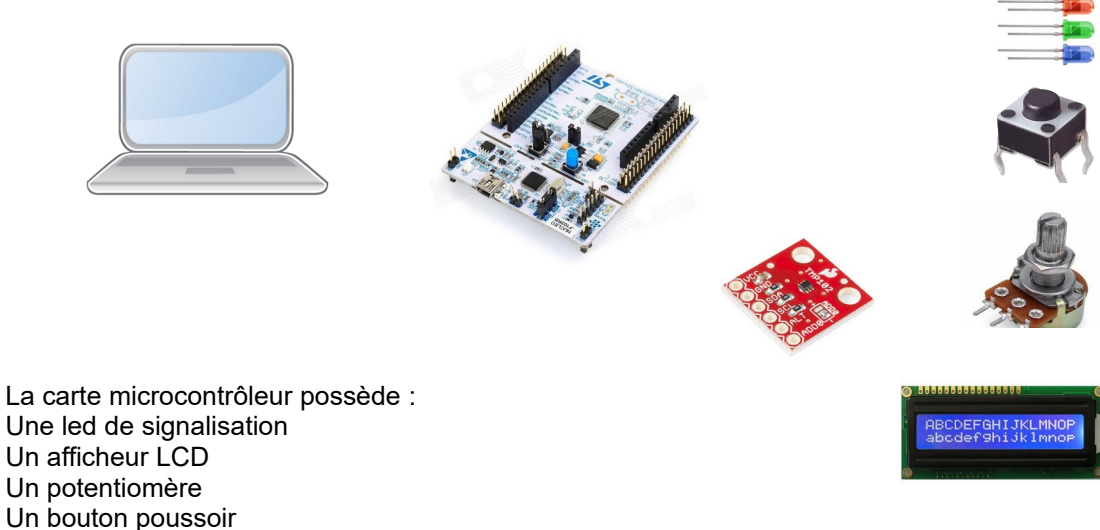

Un potentiomère Un bouton poussoir Un capteur de température.

Le logiciel gère ces éléments en fonctions du protocole de communication avec un PC suivant, chaque commande étant suivie d'un tiret d'un message et d'un passage à la ligne :

| Périphérique  | Sens                              | Action             | Message ASCII | Paramètre ASCII |
|---------------|-----------------------------------|--------------------|---------------|-----------------|
| LED           | $PC \rightarrow uC$               | Allumage           | LD            | 1               |
| LED           | $\text{PC}{\rightarrow}\text{uC}$ | Extinction         | LD            | 0               |
| LED           | $PC \rightarrow uC$               | éclairement        | EC            | 0 à 100         |
| Aff LCD       | $\text{PC}{\rightarrow}\text{uC}$ | Afficher           | LC            | Message ASCII   |
| Bouton        | $uC \rightarrow PC$               | Etat bouton        | ВТ            | 1 ou 0          |
| Potentiometre | $uC \rightarrow PC$               | Valeur tension     | VP            | 0.0 à 5.0       |
| Capteur t°    | $uC \rightarrow PC$               | Valeur temperature | TE            | 0 à + 50°C      |

#### Exemples :

Pour allumer la led rouge le PC transmet : LD1 Pour afficher « bonjour » sur l'afficheur LCD le PC transmet : LCbonjour Pour envoyer la température 25°C le uC transmet : TE25

Le format de communications est : 9600,n,8,1

Lors du développement du projet l'activité du microcontrôleur sera simulée par un simple terminal ASCII (ex Teraterm).

Le projet met en œuvre les widgets :

QRadioButton QSlider QLineEdit QPushButton QLCDNumber QLabel QProgressBar

Nommer le projet : ducpc Nommer la classe du projet ucpc

### Résultat attendu

| 🔳 исрс                        |                          | _          |          | $\times$ |
|-------------------------------|--------------------------|------------|----------|----------|
|                               | Connecte sur COM29 <->   | LCBonjour  |          |          |
| 🖲 📝 LED rouge                 |                          |            |          |          |
| Intensité allumage LED        | Tension potentiomètre    | 556        |          |          |
|                               | Temperature              |            | 26 degre | és       |
| Message pour LCD<br>Bonjour   | Bouton poussoir          | $\bigcirc$ |          |          |
| Envoyer message               |                          |            | Quitte   | r        |
|                               |                          |            |          |          |
| 💆 COM30 - Tera Term VT        |                          | _          |          | ×        |
| Fichier Edition Configuration | Contrôle Fenêtre(W) Aide |            |          |          |
| Communications e              | ablies                   |            |          | ^        |
| BP1                           |                          |            |          |          |
| 1E26<br>VP5.56                |                          |            |          |          |
|                               |                          |            |          |          |
| ĒČŹ                           |                          |            |          |          |
| LCBonjour                     |                          |            |          |          |
|                               |                          |            |          | ~        |